## Руководство родителя (законного

# представителя)

по работе с подсистемой электронных дневников и журналов

### 1. Доступ в Систему.

Запустить Интернет браузер. В адресной строке набрать адрес Системы – <u>http://uslugi.orenedu.ru</u>.

Вход в Систему осуществляется через учётную запись госуслуг:

На странице авторизации нажмите «Войти через ЕСИА».

| • Электронный журнал и дневник                                                                                                    | Логин / СНИЛС / Email          |
|----------------------------------------------------------------------------------------------------|--------------------------------|
| Очередь в дошкольные ордаховательные организации     Зачисление в образовательную организацию     Зачисление в учреждение для отдыха детей     Поревсия регистратов ЕГО СТАР ВКМ | Пароль:<br>Пароль              |
| <ul> <li>Проверка результатов ст. о, гим, гим</li> <li>Информация об образовательных организациях</li> </ul>                                                                     | <u>Забыли пароль?</u><br>Войти |
|                                                                                                    | Зарегистрироваться             |
|                                                                                                    | Войти иелез ЕСИА               |

Рисунок 1 – Вход через ЕСИА

Введите логин и пароль учётной записи госуслуг и нажмите «Войти».

| Соступ к сервисам<br>доступ к сервисам<br>электронного правительства |   |
|----------------------------------------------------------------------|---|
| Вход                                                                 |   |
| Мобильный телефон или лочта                                          | 1 |
| Пароль                                                               |   |
| Войти                                                                | 2 |
| Чужой компьютер                                                      |   |
| Восстановить пароль                                                  |   |
|                                                                      |   |

Рисунок 2 – Вход через ЕСИА

Для доступа к электронным журналам и дневникам необходимо войти как частное лицо (рис. 3).

|    | Соступ к сервисам<br>электронного правительства |   |
|----|-------------------------------------------------|---|
|    | Войти как                                       |   |
| (2 | Частное лицо                                    | > |
| Ē  |                                                 | > |
|    |                                                 | > |
|    |                                                 | > |
|    |                                                 |   |

Рисунок 3- Вход как частное лицо

Система запросит данные Вашего профиля на сайте госуслуг, нажмите «Предоставить» (рис.4).

| Дотуп к сервисам<br>электронного правительства<br>Предоставление прав доступа<br>информационная система<br>запрашивает следующие права:<br>Просмотр вашего СНИЛС ?<br>Просмотр вашего адреса электронной почты ?<br>Просмотр вашего адреса электронной почты ?                                                                                                    | госуслуги                                                                                                    |
|----------------------------------------------------------------------------------------------------|----------------------------------------------------------------------------------------------------|
| <ul> <li>Предоставление прав доступа</li> <li>информационная система' запрашивает следующие права:</li> <li>Просмотр вашего СНИЛС ?</li> <li>Просмотр вашего адреса электронной почты ?</li> <li>Просмотр вашей фамилии, имени и отчества ?</li> <li>Нажимая «Предоставить», вы разрешаете этой информационной системе использовать указанные данные согласно ее правилам и условиям. Вы всегда можете отозвать это дазрешение из своего профиля.</li> </ul> | Доступ к сервисам<br>электронного правительства                                                                                                    |
| информационная система<br>запрашивает следующие права:<br>• Просмотр вашего СНИЛС ?<br>• Просмотр вашего адреса электронной почты ?<br>• Просмотр вашей фамилии, имени и отчества ?<br>Haxимая «Предоставить», вы разрешаете этой информационной системе использовать<br>указанные данные согласно ее правилам и условиям. Вы всегда можете отозвать это<br>разрешение из своего профиля.                                                                    | . Предоставление прав доступа                                                                                                    |
| <ul> <li>Просмотр вашего СНИЛС ?</li> <li>Просмотр вашего адреса электронной почты ?</li> <li>Просмотр вашей фамилии, имени и отчества ?</li> <li>Нажимая «Предоставить», вы разрешаете этой информационной системе использовать указанные данные согласно ее правилам и условиям. Вы всегда можете отозвать это разрешение из своего профиля.</li> </ul>                                                                                                    | информационная система '                                                                                                    |
| <ul> <li>Просмотр вашей фамилий, имени и отчества ()</li> <li>Нажимая «Предоставить», вы разрешаете этой информационной системе использовать<br/>указанные данные согласно ее правилам и условиям. Вы всегда можете отозвать это<br/>разрешение из своего профиля.</li> </ul>                                                                                                    | <ul> <li>Просмотр вашего СНИЛС ?</li> <li>Просмотр вашего адреса электронной почты ?</li> </ul>                                                                                                    |
| разрешение из своего профиля.                                                                                                    | <ul> <li>Просмотр вашей фамилий, имени и отчества (7)</li> <li>Нажимая «Предоставить», вы разрешаете этой информационной системе использовать<br/>указанные данные согласно ее правилам и условиям. Вы всегда можете отозвать это</li> </ul> |
|                                                                                                    | разрешение из своего профиля.                                                                                                    |

Рисунок 4 – Предоставление данных

Примечание – Чтобы иметь доступ к электронному дневнику, в профиле пользователя на сайте госуслуг должен быть указан Ваш СНИЛС. Этот же СНИЛС должен быть прописан Вам в школе.

Для запуска Электронного дневника следует щелкнуть на экране иконку *Дневник учащегося* (см на рисунке ниже).

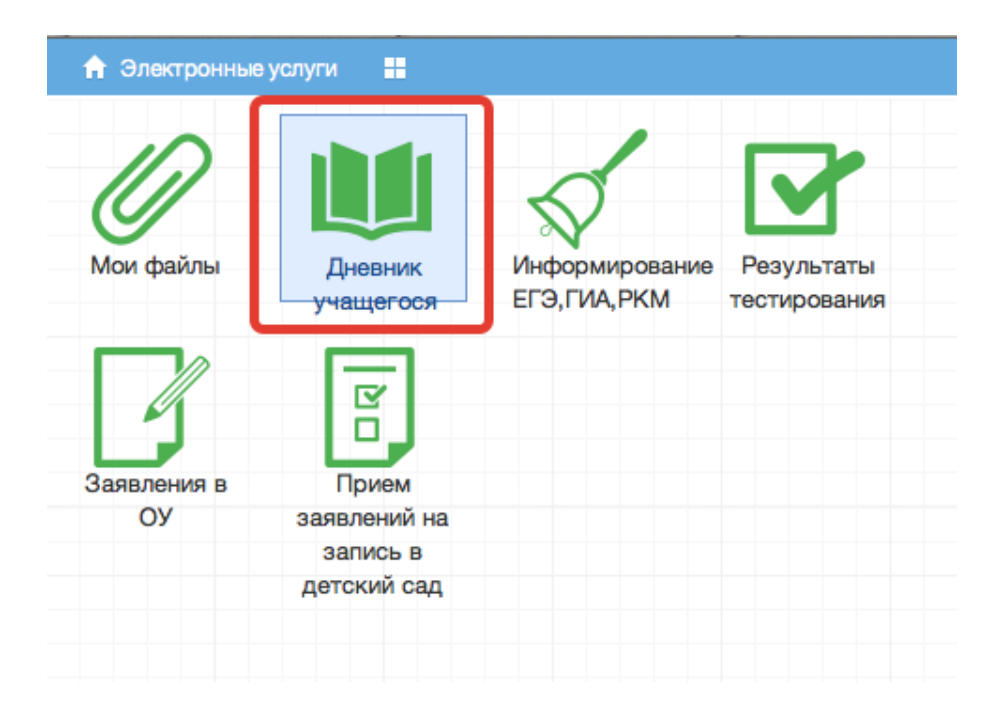

Рисунок 5 – Иконка Дневник учащегося

#### 2. Действия в Электронном дневнике

Родители могут выполнять следующие действия в Электронном дневнике:

- просматривать дневник
- узнавать результаты тестирования

#### 2.1 Подача заявления на присоединение к дневнику

Для того, чтобы иметь доступ к дневнику, в школе должны быть заполнены сведения о родителе (включая его СНИЛС), а также проставлена связь между родителем и его ребёнком. Если эти данные не заполнены, личный кабинет будет выглядеть как на рис.ниже.

| 🔒 Меню 🔡              |                                                  |                   |
|-----------------------|--------------------------------------------------|-------------------|
| <b>О</b><br>Мои файлы | Прием<br>заявлений на<br>запись в<br>детский сад | Доступ к дневнику |
|                       |                                                  |                   |

Рисунок 6 – Личный кабинет пользователя без роли

Для предоставления своих данных родитель может обратиться непосредственно в школу или же подать заявление на присоединение к услуге электронных журналов и дневников из личного кабинета.

Для подачи заявления нажмите «Доступ к дневнику» (рис. ниже).

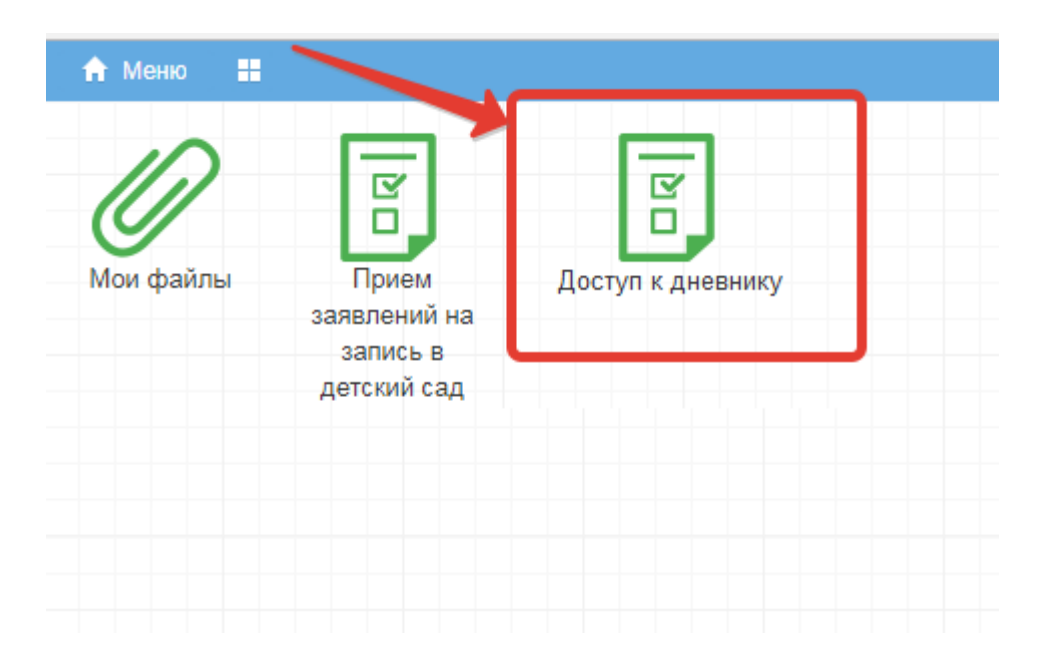

Рисунок 7 – Доступ к дневнику

Затем нажмите «Подать заявление» (рис.ниже).

|   | подать заявление                                                                     |
|---|--------------------------------------------------------------------------------------|
| 3 | Заявлений нет. Нажмине на кнопку "Подать заявление", чтобы заполнить новое заявление |
|   |                                                                                      |
|   |                                                                                      |

Рисунок 8 – Подача заявления

Заполните информацию о себе и своём ребёнке, СНИЛС вносится в формате XXX-XXX-XXX XX, то есть пробел перед последними двумя цифрами независимо от того, как указано на карточке.

Обязательными для заполнения являются: СНИЛС, фамилия и имя, пол, дата рождения родителя, у ребенка обязательные поля фамилия, имя, дата рождения, серия и номер документа.

Если Вы являетесь законным представителем ребёнка, необходимо также приложить скан документа, подтверждающий право законного представителя, не являющегося родителем (документ, выданный органами опеки и попечительства). После заполнения всех данных нажмите «Подать заявление» (рис. ниже).

| Доступ к дневнику                                                                                                    |   |                                       |
|----------------------------------------------------------------------------------------------------|---|---------------------------------------|
| М                                                                                                    | • | ^                                     |
| Дата рождения                                                                                                    |   |                                       |
|                                                                                                    |   |                                       |
| В формате ДД ММ.ГГГГ                                                                                                    |   |                                       |
| СНИЛС                                                                                                    |   |                                       |
|                                                                                                    |   |                                       |
| B формате XXX-XXX-XXX XX                                                                                                    |   |                                       |
| Тип документа, удостоверяющего личность                                                                                               |   |                                       |
| Паспорт гражданина Российской Федерации                                                                                               | • |                                       |
| Серия документа, удостоверяющего личность                                                                                             |   |                                       |
|                                                                                                    |   |                                       |
| Номер документа, удостоверяющего личность                                                                                             |   |                                       |
|                                                                                                    |   |                                       |
| Документы                                                                                                    |   |                                       |
| Документ, подтверждающий право законного представителя, не являющегося родителем (документ, выданный органами опеки и попечительства) |   | =                                     |
| Принимаются файлы в формате pdf, jpg, png. Размер не более 5МБ                                                                        |   |                                       |
| Фозор Фаил не выоран.                                                                                                    |   |                                       |
|                                                                                                    |   | · · · · · · · · · · · · · · · · · · · |
| ПОДАТЬ ЗАЯВЛЕНИЕ                                                                                                    |   | ~                                     |

Рисунок 9 – Отправка заполненного заявления

Система начнет поиск ученика с указанными данными, после чего отправит в школу, в которой числится этот ученик, Ваше заявление. В случае успешной подачи заявления будет выдано сообщение как на рис. ниже.

| Доступ к дневнику |                               |
|-------------------|-------------------------------|
|                   | Заявление подано              |
|                   | ВЕРНУТЬСЯ НА ГЛАВНУЮ СТРАНИЦУ |
|                   |                               |
|                   |                               |

Рисунок 10 – Успешная подача заявления

Для просмотра статуса заявления в личном кабинете нажмите на иконку «Доступ к дневнику», отобразится Ваше заявление (рис. ниже).

| + пода | ТЪ ЗАЯВЛЕНИЕ |        |                                                    |                 |
|--------|--------------|--------|----------------------------------------------------|-----------------|
| № п/п  | Дата подачи  | Статус | Школа                                              | Ученик          |
| 1      | 08.12.2017   | Подано | Муниципальное бюджетное образовательное учреждение | Дмитрий 8 класс |

#### Рисунок 11 – Заявление

После того, как школа рассмотрит и примет Ваше заявление, Вам откроется доступ к дневнику ребёнка.

#### 2.2 Просмотр дневника.

В Электронном дневнике родители могут видеть информацию о предметах, темах урока, домашнем задании, оценках и присутствии на уроке.

Просмотр дневника по неделям осуществляется с помощью стрелок в верхней части экрана (рис. 12).

|                |                      | ≰ 21.                                                                             | 9 - 27.9 🕨 Выбрать дату <del>-</del> |            |        |             |
|----------------|----------------------|-----------------------------------------------------------------------------------|--------------------------------------|------------|--------|-------------|
|                |                      |                                                                                   |                                      |            |        |             |
| Список учащи « | Предметы             | Тема                                                                              | Что задано                           | Примечание | Оценка | Присутствие |
|                | ∃ 21.09. Понедельник |                                                                                   |                                      |            |        |             |
|                | 1. Немецкий язык     | прошедшее<br>разговорное время,<br>лексика                                        | стр. 27 слова; стр15 упр. 2          |            |        |             |
|                | 1. Английский язык   |                                                                                   |                                      |            |        |             |
|                | 2. Русский язык      | Работа над ошибками.<br>Части речи. Глагол                                        | ynp. 81                              |            |        |             |
|                | 3. Математика        | меньше и больше                                                                   | n5,№168,169(y),170-172               |            |        |             |
|                | 4. Обществознание    | Загадка человека                                                                  | п. № 1 , записи в тетр.              |            |        |             |
|                | 5. Литература        | Сказка о животных<br>«Журавль и цапля».<br>Бытовая сказка<br>«Солдатская шинель». | подгот. р-з о люб. сказке            |            | 5      |             |
|                | 6. Русский язык      |                                                                                   |                                      |            |        |             |
|                | ∃ 22.09. Вторник     |                                                                                   |                                      |            |        |             |
|                | 1. Математика        | Контрольная работа<br>№1                                                          |                                      |            | 5      |             |
|                | 2. Русский язык      | PP. Что мы знаем о<br>тексте? Обучающее                                           | слов. слова (Наречия)                |            |        |             |

Рисунок 12 - Выбор недели для просмотра Дневника учащегося

Для просмотра записей на заданную дату необходимо произвести щелчок по кнопке *«Выбрать дату»* и затем выбрать дату в календаре (рис. 13).

|                |                      | ₹ 21.3                                                                            | 9-27.9 🕨   | Вы             | братн          | , дат          | y <del>-</del> |                |                |               | 1 |
|----------------|----------------------|-----------------------------------------------------------------------------------|------------|----------------|----------------|----------------|----------------|----------------|----------------|---------------|---|
|                |                      |                                                                                   |            |                | 0              | ктяб           | рь 2(          | 015            | •              | Þ             | Е |
| Список учащи 🛞 | Предметы             | Тема                                                                              | Что зада   | п<br>28        | В<br>29        | с<br>30        | ч<br>1         | п<br>2         | с<br>3         | в<br>4        | п |
|                | ∃ 21.09. Понедельник |                                                                                   |            | 5              | 6              | 7              | 8              | 9              | 10             | 11            | Г |
|                | 1. Немецкий язык     | прошедшее<br>разговорное время,<br>лексика                                        | стр. 27 сл | 12<br>19<br>26 | 13<br>20<br>27 | 14<br>21<br>28 | 15<br>22<br>29 | 16<br>23<br>30 | 17<br>24<br>31 | 18<br>25<br>1 |   |
|                | 1. Английский язык   |                                                                                   |            | 2              | 3              | 4              | 5              | 6              | 7              | 8             |   |
|                | 2. Русский язык      | Работа над ошибками.<br>Части речи. Глагол                                        | упр. 81    |                | -              | Ce             | егодн          | я              |                |               |   |
|                | 3. Математика        | меньше и больше                                                                   | n5,№168,   | 169(y          | ),170          | -172           |                |                |                |               |   |
|                | 4. Обществознание    | Загадка человека                                                                  | п.№1,за    | аписи          | вте            | rp.            |                |                |                |               |   |
|                | 5. Литература        | Сказка о животных<br>«Журавль и цапля».<br>Бытовая сказка<br>«Солдатская шинель». | подгот. р  | -зол           | юб. с          | казк           | e              |                |                |               |   |
|                | 6. Русский язык      |                                                                                   |            |                |                |                |                |                |                |               |   |
|                | ∃ 22.09. Вторник     |                                                                                   |            |                |                |                |                |                |                |               |   |
|                | 1. Математика        | Контрольная работа<br>№1                                                          |            |                |                |                |                |                |                |               |   |
| -              | 2. Русский язык      | PP. Что мы знаем о<br>тексте? Обучающее                                           | слов. сло  | ва (На         | аречи          | я)             |                |                |                |               |   |

Рисунок 13 - Выбор даты для просмотра дневника

В дневнике есть возможность выгружать оценки ребёнка в файл, для этого нажать кнопку «Оценки в xls» и выбрать период выгрузки (рис. ниже).

| 🖣 23.10-29.10 🕨 Выб | ірать даку 🗸 🚺 Оценн | ки в xls 👻 Дн   | невник в xls |
|---------------------|----------------------|-----------------|--------------|
|                     | Что задано Г         | Первая четверт  | ь Примечание |
|                     | E                    | Эторая четверть |              |
|                     | Т                    | Гретья четверть | ,            |
|                     | ų                    | Четвертая четве | ерть         |
|                     | E                    | Зсе оценки      |              |
|                     |                      |                 |              |
|                     |                      |                 |              |
|                     |                      |                 |              |

Рисунок 14 – Выгрузка оценок

Если эта кнопка не активна, следует обратиться в школу, скорее всего у них не заполнены периоды, по которым учится школа, или не указан период по умолчанию.

Также можно выгрузить в файл сам дневник, выгрузится та неделя, которая отображается на экране.

| 🍕 23.10-29.10 🕨 Выбрать дату 🕶   Оценки в х | ds • Дневник в xis                                      |
|---------------------------------------------|---------------------------------------------------------|
| Что задано                                  | Примечание                                              |
|                                             |                                                         |
|                                             | Открытие «Dnevnik.xls»                                  |
|                                             | Вы собираетесь открыть:                                 |
|                                             | Dnevnik.xls                                             |
|                                             | являющийся: Лист Microsoft Excel 97-2003 (5,5 КБ)       |
|                                             | из http://10.11.12.142:8003                             |
|                                             | Как Firefox следует обработать этот файл?               |
|                                             | О <u>т</u> крыть в Мicrosoft Excel (по умолчанию)     ▼ |
|                                             | О Сохранить файл                                        |
|                                             | Выполнять автоматически для всех файлов данного типа.   |
|                                             |                                                         |
|                                             | ОК Отмена                                               |

Рисунок 15 – Выгрузка дневника

#### 2.3 Получение информации о результатах тестирования.

Родители имеют возможность получать информацию о результатах тестирования. Для этого необходимо нажать на иконку *Результаты тестирования* на рабочем столе.

| 🔒 Электронные  | услуги 🕂 🗲           | Речнс                           |                            |
|----------------|----------------------|---------------------------------|----------------------------|
| О<br>Мои файлы | Дневник<br>учащегося | Информирование<br>ЕГЭ, ГИА, РКМ | Результаты<br>тестирования |
| Заявления в    |                      |                                 |                            |
| ОУ             | заявлений на         |                                 |                            |
|                | запись в             |                                 |                            |
|                | детский сад          |                                 |                            |

Рисунок 16 - Иконка Результаты тестирования на рабочем столе.

В открывшемся окне будут результаты всех тестирований ученика.

| Меню   |                                  | атарияна бала алана алана алана алана алана алана алана алана алана алана алана алана алана алана алана алана а | » — 🖵 Сообщения 👤 | 🖒 Выхо |
|--------|----------------------------------|----------------------------------------------------------------------------------------------------|-------------------|--------|
| Резуль | таты тестирования                |                                                                                                    | 00                | 8      |
| Moi    | Екатерина                        |                                                                                                    | ГИА               |        |
|        | Год: 2015 - 2016                 |                                                                                                    |                   |        |
|        | Предмет: Биология                |                                                                                                    |                   |        |
|        | <b>Дата экзамена:</b> 09.06.2016 |                                                                                                    |                   |        |
|        | <b>Балл В:</b> 18                |                                                                                                    |                   |        |
|        | Балл С: 6                        |                                                                                                    |                   |        |
|        | Балл общий: 24                   |                                                                                                    |                   |        |
|        | Оценка: 3                        |                                                                                                    |                   |        |
|        |                                  |                                                                                                    |                   |        |
|        | Екатерина                        |                                                                                                    | ГИА               |        |
|        | Год: 2015 - 2016                 |                                                                                                    |                   |        |
|        | Предмет: Математика              |                                                                                                    |                   |        |
|        | <b>Дата экзамена:</b> 31.05.2016 |                                                                                                    |                   |        |
|        | <b>Балл В:</b> 13                |                                                                                                    |                   |        |
|        | Балл С: 0                        |                                                                                                    |                   |        |

Рисунок 17 - Данные по результатам ГИА.

| 🔒 Меню 🔡 | Результаты тестирован               | 🗰 МБОУ « | - 🖵 Сообщения 👤 | 🖒 Выход |
|----------|-------------------------------------|----------|-----------------|---------|
| Резуль   | таты тестирования                   |          |                 |         |
| Mol      | Екатерина                           |          | Мониторинг      |         |
|          | Год: 2012 - 2013                    |          |                 |         |
|          | Класс: 8А                           |          |                 |         |
|          | Предмет: География                  |          |                 |         |
|          | Этап: РКМ апрель 2013               |          |                 |         |
|          | Исходный балл: 19                   |          |                 |         |
|          | Балл (по 100-балльной шкале): 63.00 |          |                 |         |
|          | Оценка: 4                           |          |                 |         |
|          |                                     |          |                 |         |
|          | Екатерина                           |          | Мониторинг      |         |
|          | Год: 2012 - 2013                    |          |                 |         |
|          | Класс: 6А                           |          |                 |         |
|          | Предмет: География                  |          |                 |         |
|          | Этап: РКМ апрель 2013               |          |                 |         |
|          | Исходный балл: 19                   |          |                 |         |
|          |                                     |          |                 |         |

Рисунок 18 – Данные по результатам РКМ

#### 3. Аварийные ситуации

В случае возникновения нештатных ситуаций, связанных с некорректным выполнением функций Системы в период тестирования и эксплуатации, доработки Системы – следует обратиться к Школьному администратору, который направит информацию о проблемах в техподдержку.

При передаче проблемы Школьному администратору для его последующего обращения в техподдержку требуется сообщить:

- краткое описание причины обращения (тема);

 развернутое текстовое описание проблемы/причины обращения;

 сообщения об ошибке, появляющиеся в результате неправильной работы Системы;

– снимок экрана (один или несколько), иллюстрирующий проблему/причину обращения.

Для сохранения диагностического сообщения, выданного Системой на экран (снимка экрана), необходимо выполнить следующие действия:

нажать комбинацию клавиш <SHIFT>+<PrintScreen>, в
 результате чего образ экрана с диагностическим сообщением будет
 сохранен в буфере обмена операционной системы (ClipBoard);

– запустить доступный редактор (Microsoft® Office Word, OpenOffice Writer, Paint, Gimp или т.п.);

 нажать комбинацию клавиш <Shift>+<Insert> (или выбрать в меню редактора "Правка/Вставить"), в результате чего изображение из буфера обмена будет вставлено в редактор;

сохранить файл с использованием редактора.

14